## ■エレちゃんねる「ユーザー登録」マニュアル https://ele-ch.com/member/

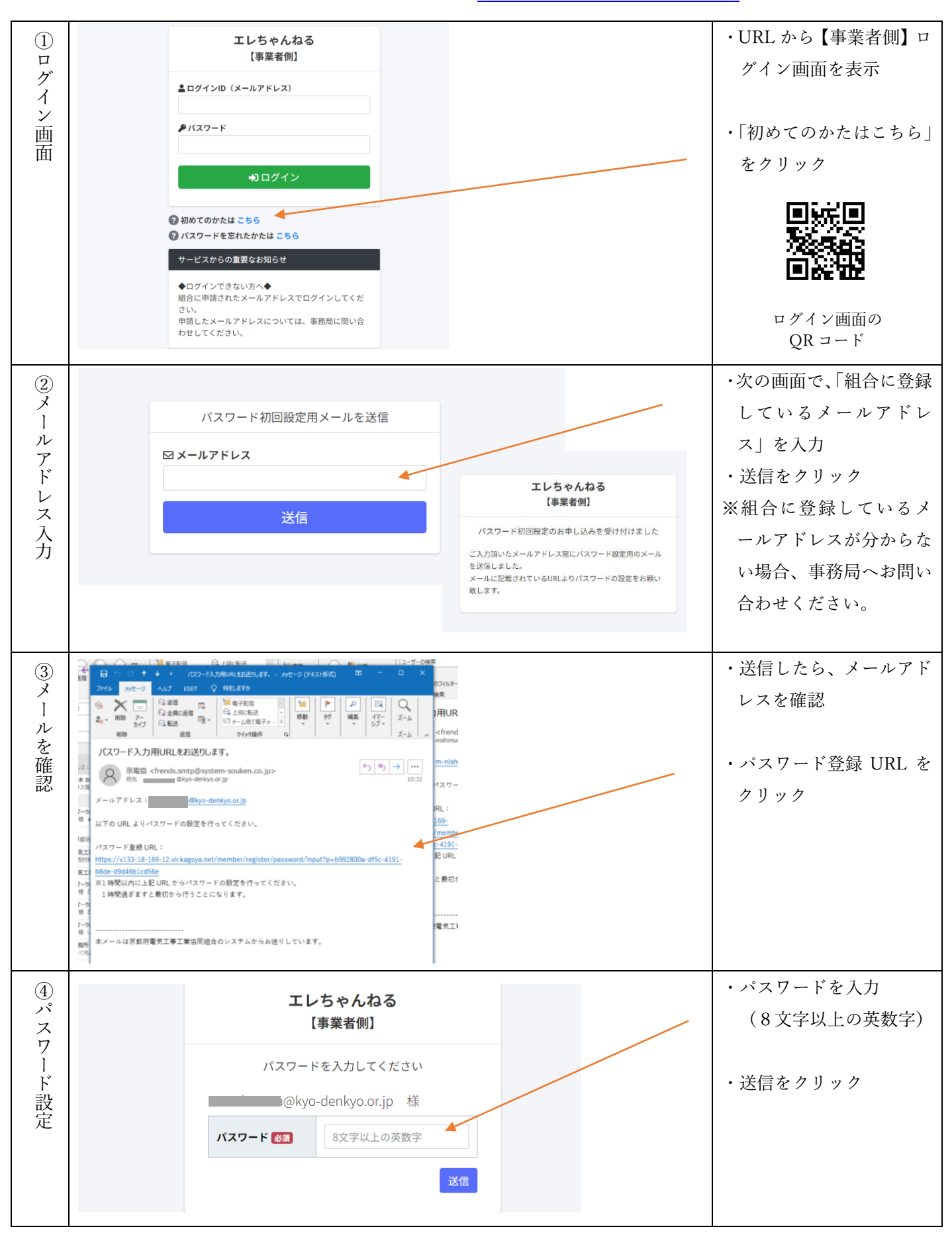

## ■エレちゃんねる「通知機能」マニュアル

| ①ログイン画面(ログイン)                                                                                                    | エレちゃんねる<br>(事業者朗)         ニロゲソDD (メールアドレス)         ノロクード         ノロクード         ・1000000000000000000000000000000000000                                                                                                    | <ul> <li>・メールアドレスとパス<br/>ワードを入力</li> <li>・ログインをクリック</li> <li>・ログイン画面の<br/>QR コード</li> </ul>                                                                     |
|----------------------------------------------------------------------------------------------------|----------------------------------------------------------------------------------------------------|----------------------------------------------------------------------------------------------------|
| ② ホ<br>山山面面 ④ ホーム ※ エレちゃんお ※ ホーム ※ ボーム ※ ボーム< | 29/21/21/21/21/21/21/21/21/21/21/21/21/21/                                                                                                    | ・右上部の設定ボタンを<br>クリック                                                                                                    |
| <ul> <li>③</li> <li>個人設定</li> <li>麦示設定</li> <li>ユーサー名</li> <li>エールアド</li> <li>航写真 ②</li> <li>ブッシュ通</li> <li>メール通知</li> <li>コミュニテ</li> <li>相互応援グ</li> <li>資材・工具</li> <li>掲示板最大</li> </ul>                                                                                                    | X       X       X <t< th=""><th><ul> <li>・ブッシュ通知のチェッ<br/>クボタンをクリック</li> <li>・メール通知のチェック<br/>ボタンをクリック</li> <li>・上記2項目のチェック<br/>確認後、登録ボタンクリ<br/>ック</li> <li>スマホアプリとメール<br/>で、案内通知が届くよう</li> </ul></th></t<> | <ul> <li>・ブッシュ通知のチェッ<br/>クボタンをクリック</li> <li>・メール通知のチェック<br/>ボタンをクリック</li> <li>・上記2項目のチェック<br/>確認後、登録ボタンクリ<br/>ック</li> <li>スマホアプリとメール<br/>で、案内通知が届くよう</li> </ul> |

## ■エレちゃんねる「出欠回答」マニュアル

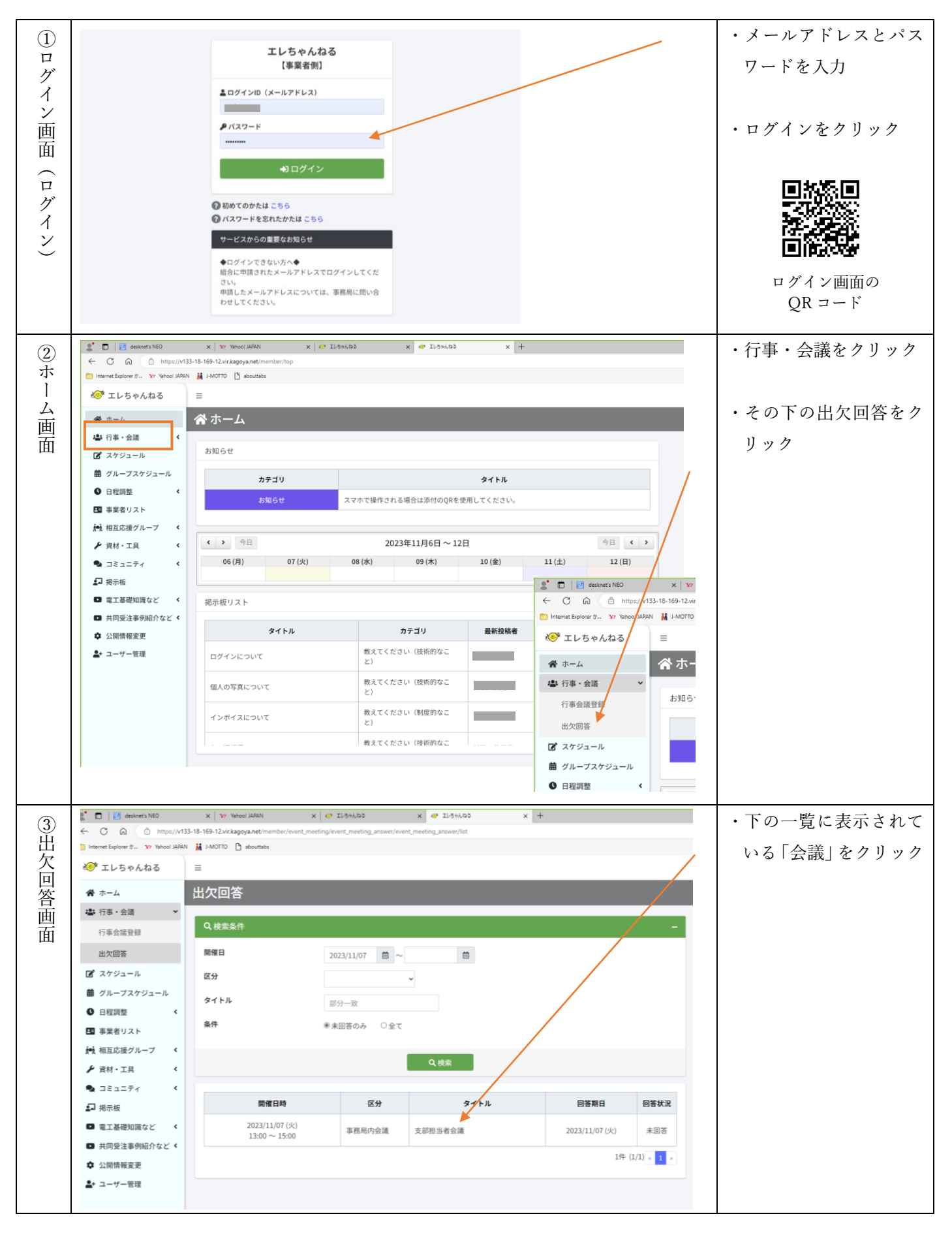

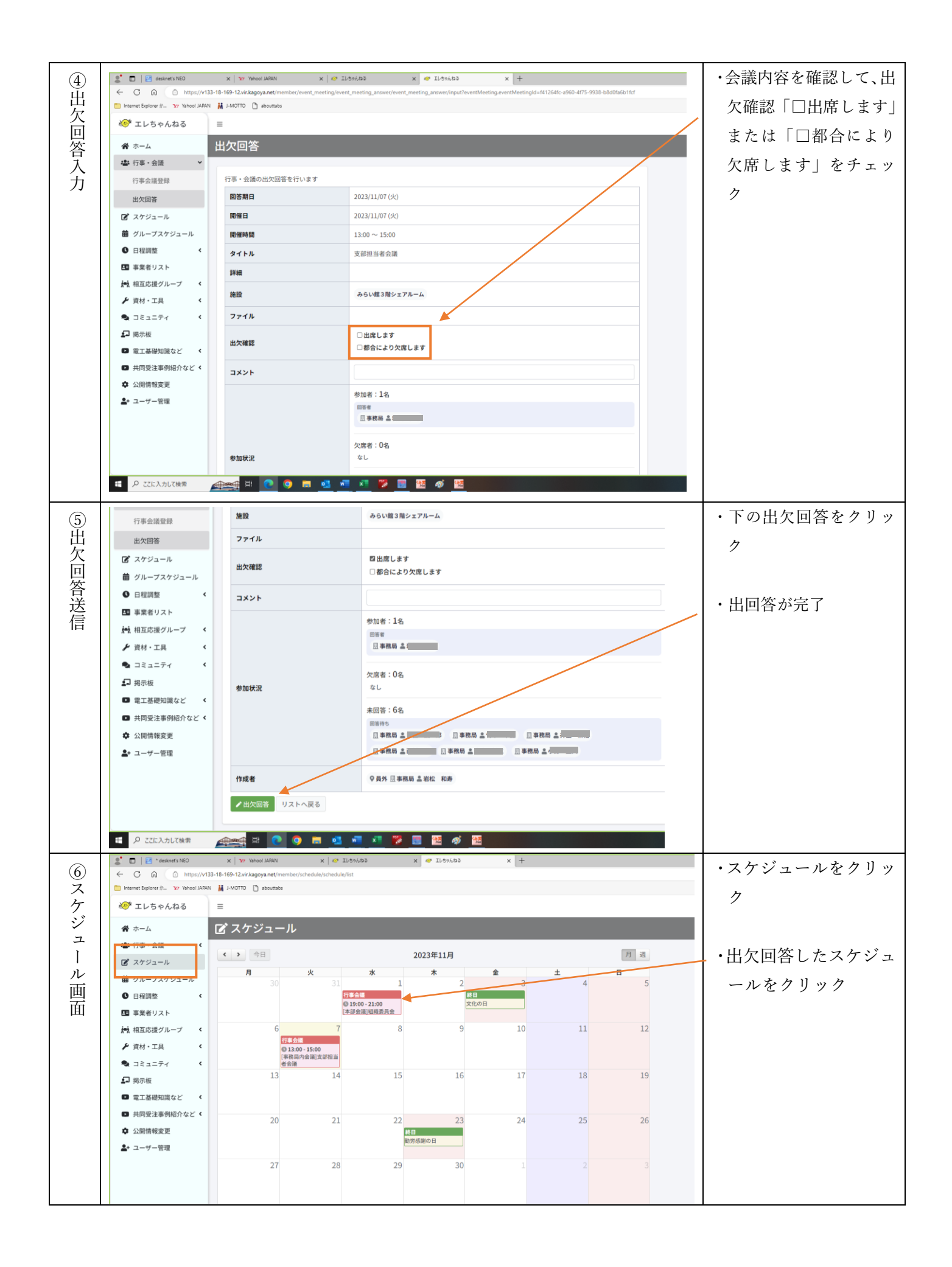

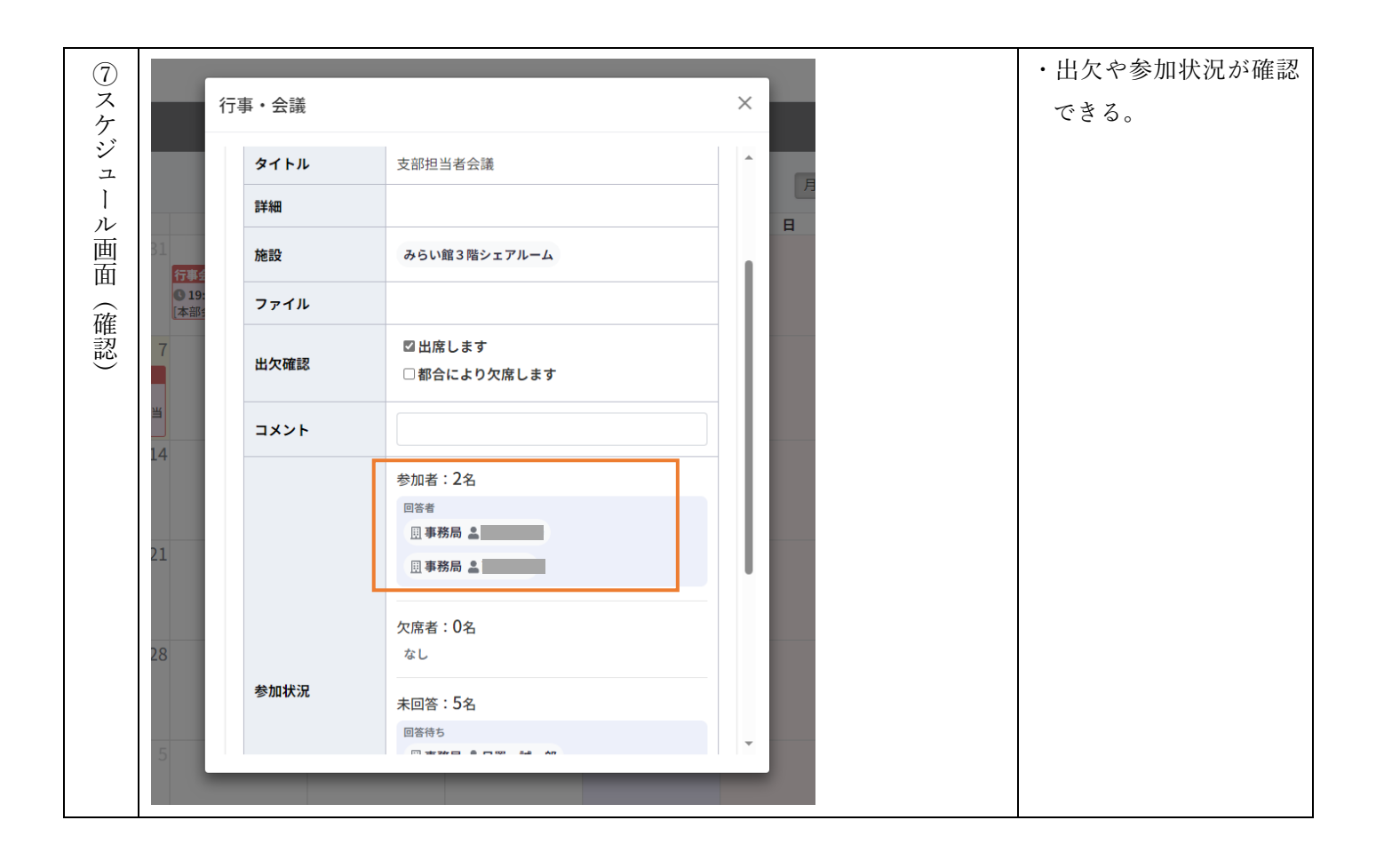